# Navigating Financial Aid

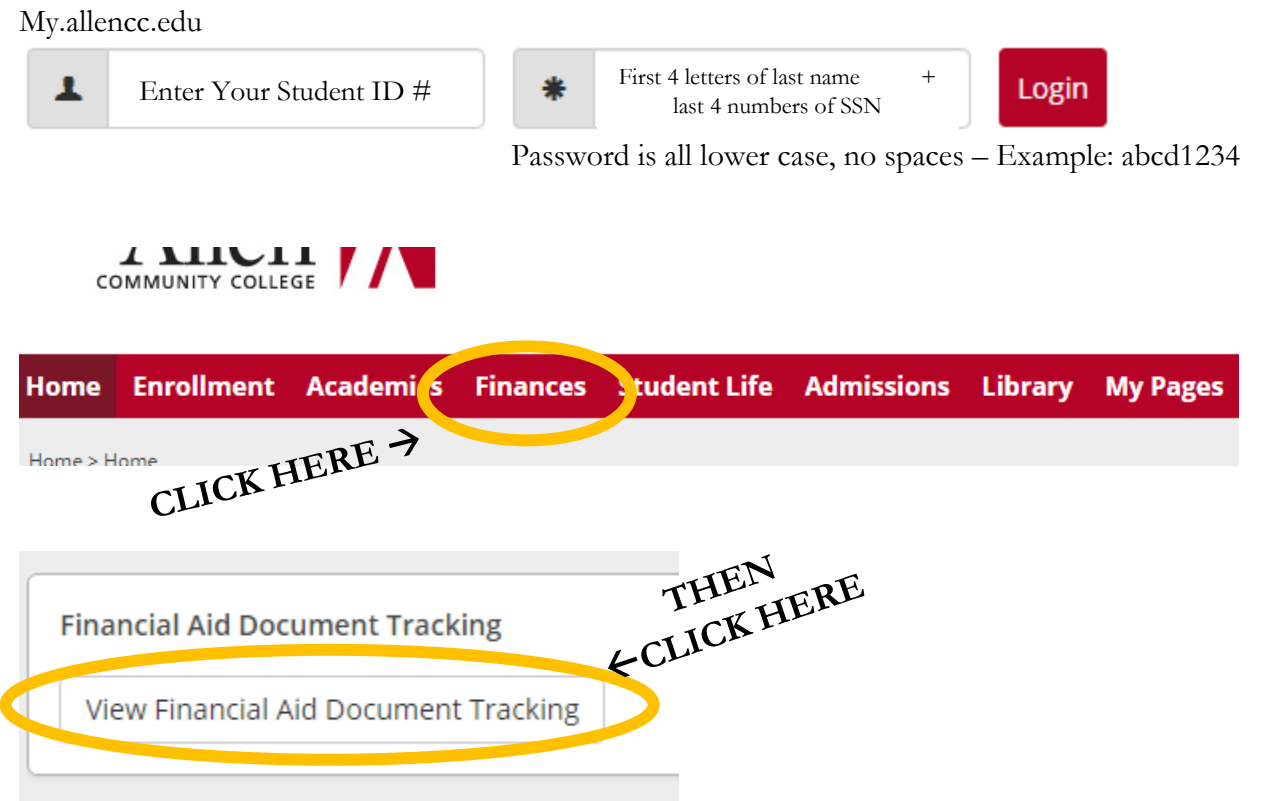

You will then see the screen below. You can click on any item in the Missing Documents list to either print the document or find additional information for the document (what to send, how to get, etc.).

| Finances                                                                |                                                                                                    |                 |          |          |                   |  |  |
|-------------------------------------------------------------------------|----------------------------------------------------------------------------------------------------|-----------------|----------|----------|-------------------|--|--|
| Financial Aid Document Tracking - Missing/Received Documents            |                                                                                                    |                 |          |          |                   |  |  |
| Financial Aid Documents for:                                            |                                                                                                    |                 |          |          |                   |  |  |
| Award Year: 2020-2021 Academic Year                                     |                                                                                                    |                 |          |          |                   |  |  |
| Below is a summary of the documents we have received to process your    | Financial Aid for t                                                                                    | his award year. |          |          |                   |  |  |
| Received Documents                                                      |                                                                                                    |                 |          |          |                   |  |  |
| Document                                                                | Source                                                                                                 |                 | Status   | ;        | Last Updated      |  |  |
| FAFSA Received                                                          | N/A                                                                                                    |                 | Received |          | 08/19/2020        |  |  |
| Below is a summary of the documents required for us to process your Fir | Below is a summary of the documents required for us to process your Financial Aid for this award year. |                 |          |          |                   |  |  |
| Missing Documents                                                       |                                                                                                    |                 |          |          |                   |  |  |
| Document                                                                |                                                                                                    | Source          |          | Status   | Requested on Date |  |  |
| Dependent Verifcation WS                                                |                                                                                                    | N/A             |          | Awaiting | 08/19/2020        |  |  |
| Parent's Tax Document                                                   |                                                                                                    | N/A             |          | Awaiting | 08/19/2020        |  |  |
| Student's Tax Document                                                  |                                                                                                    | N/A             |          | Awaiting | 08/19/2020        |  |  |
| For more information please contact finaid@allencc.edu                  |                                                                                                    |                 |          |          |                   |  |  |

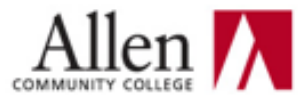

# 2022-2023 Dependent Verification Worksheet (V1, V5)

| Mail:             | Allen Financial Aid<br>1801 N Cottonwood<br>Iola, KS 66749 |
|-------------------|------------------------------------------------------------|
| Secure<br>Upload: | myAllen Portal<br>on the Finances page                     |
| East              | 620 265 0207                                               |

Your application has been selected for review in a process called "Verification."

The law requires that the information from your Free Application for Federal Student Aid (FAFSA) be compared with you and your parent(s) Federal IRS tax information as well as other financial documents. If there are differences, your FAFSA information will need to be resolved, and may need to be corrected. You and at least one parent must complete and sign this worksheet, attach all required documents, and submit to the Financial Aid Office at Allen.

## STUDENT INFORMATION

| Last Name           | First Name                 | MI.               |      | _                         | Allen ID Number   | r                  |              |
|---------------------|----------------------------|-------------------|------|---------------------------|-------------------|--------------------|--------------|
| Address (include a  | apartment number)          |                   |      | _                         | Social Security N | lumber             |              |
| City                |                            | State             | Zip  | _                         | Phone number (ir  | nclude area code)  | SKIP         |
| Date received (or v | will receive) high school  | diploma or GEI    | D:   |                           |                   | DON HIGHLI         | GHT<br>EAS!! |
| My purpose for en   | rolling is to obtain one o | of the following: | an A | Associate Degree (2 yrs.) | a Certificate     | Personal Enrichmer | at           |

Major Area of Study: \_

# HOUSEHOLD INFORMATION

Below, fill in your Household Information. INCLUDE YOURSELF, YOUR PARENT(S) (including stepparent), YOUR SIBLINGS, and ANYONE ELSE WHO WILL RECEIVE MORE THAN 50% OF THEIR SUPPORT FROM YOUR PARENTS BETWEEN JULY 1, 2022, AND JUNE 30, 2023. List the name(s) of the college(s) others will be attending if they are enrolled in a degree, diploma, or certificate program for at least six (6) credits per term between July 1, 2022, and June 30, 2023.

| Name         | Age | Relationship to you                   | College Attending       |
|--------------|-----|---------------------------------------|-------------------------|
|              |     | Self                                  | Allen Community College |
| READ ALL     |     | Parent                                | N/A                     |
| INSTRUCTIONS |     | Parent or Step-Parent - if applicable | N/A                     |
| FOR THIS     |     |                                       |                         |
| SECTION!     |     |                                       |                         |
|              |     |                                       |                         |
|              |     |                                       |                         |
|              |     |                                       |                         |
|              |     |                                       |                         |

Note: Do not include foster children.

Continued on next page.

## INCOME VERIFICATION

The easiest way to verify income is to use the IRS Data Retrieval Tool (DRT) when completing or updating your FAFSA. If you did not use the IRS DRT on the FAFSA, you must provide an IRS Tax Return Transcript or signed copy of the 2020 federal income tax return and applicable schedules. To request an IRS Tax Return Transcript, visit www.irs.gov or call 1-800-908-9946. Be sure to request a Tax Return Transcript, not an Account Transcript. A Verification of Non-Filing Letter can be obtained by visiting www.irs.gov/formsinstructions. Complete 4506-T form, check option 7, and mail to the IRS.

### STUDENT INCOME

Student was not employed and had no income from work in 2020.

Student used the IRS Data Retrieval Tool for FAFSA to transfer 2020 IRS income information onto the student's 2022-2023 FAFSA.

Student did not or could not use the IRS Data Retrieval Tool for FAFSA. Must submit an official 2020 Federal IRS Tax Return Transcript or a signed copy of the 2020 federal income tax return and applicable schedules.

Sudent worked but was not required to file a 2020 Federal Tax Return. Complete the section below, attach copies of your 2020 W-2's, and complete the Dependent Student Non-Filing Statement on your myAllen portal, or submit a 2020 IRS Verification of Non-Filing Letter (see Income Verification Section above).

## PARENT INCOME

Parent(s) was/were not employed and has/have no income from work in 2020.

Parent(s) used the IRS Data Retrieval Tool for FAFSA to transfer 2020 IRS income information onto the student's 2022-2023 FAFSA.

Pare t(s) did not or could not use the IRS Data Retrieval Tool for FAFSA. Must attach an offical 2020 IRS Tax Return Transcript, or a signed copy of the 2020 federal income tax return and applicable schedules.

cent(s) worked but was/were not required to file a 2020 Federal Tax Return. Complete the section below. For each parent, attach copies of 2020 W-2's and a 2020 IRS Verification of Non-Filing Letter (see Income Verification Section above) and explain how your parents financially supported your family in 2020 (you may be asked to provide supporting documentation).

## CERTIFICATIONS AND SIGNATURES

STUDENT & Only with and All Street on Street Street 

#### Student and parent must sign. Handwritten signatures only (electronic signatures of any kind will not be accepted).

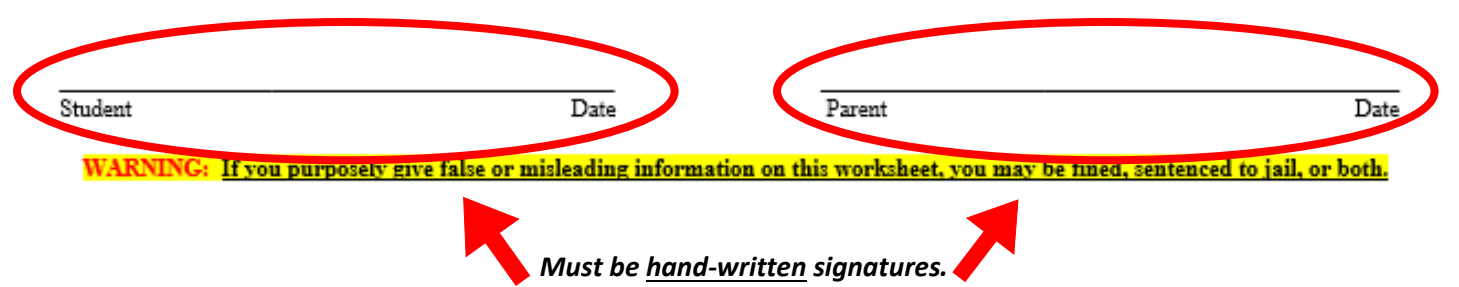

CANNOT be digital or typed!

Once **ALL** documents have been received by Financial Aid, the file has been processed, and an offer has been created, the student will get an email from the Director letting them know the offer is ready for viewing.

# To View Bill and Offers:

\*\*\* Log into My.allencc.edu \*\*\*

TO VIEW BILL from Finances tab

Click on "Course and Fee Statement"

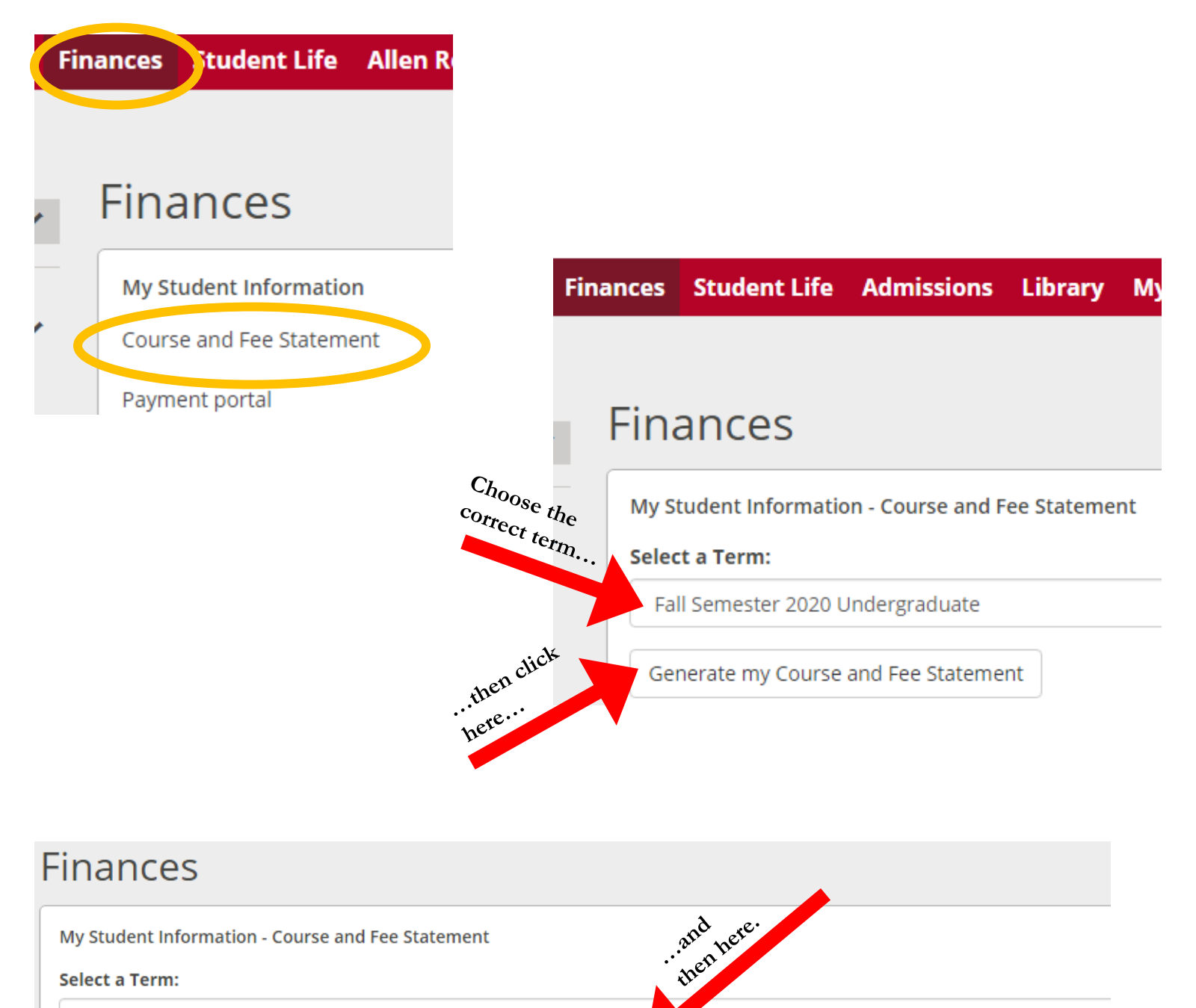

Fall Semester 2020 Undergraduate

Generate my Course and Fee Statement

View my Course and Fee Statement for Term: Fall Semester 2020 Undergraduate 📆

# **VIEW FINANCIAL AID OFFER:**

## On your myAllen portal - Finances page

# \*\*\* In the Financial Aid Offers box\*\*\*

- Make sure **Offer Year** field shows the **correct academic year**,

then click View Financial Aid Offers

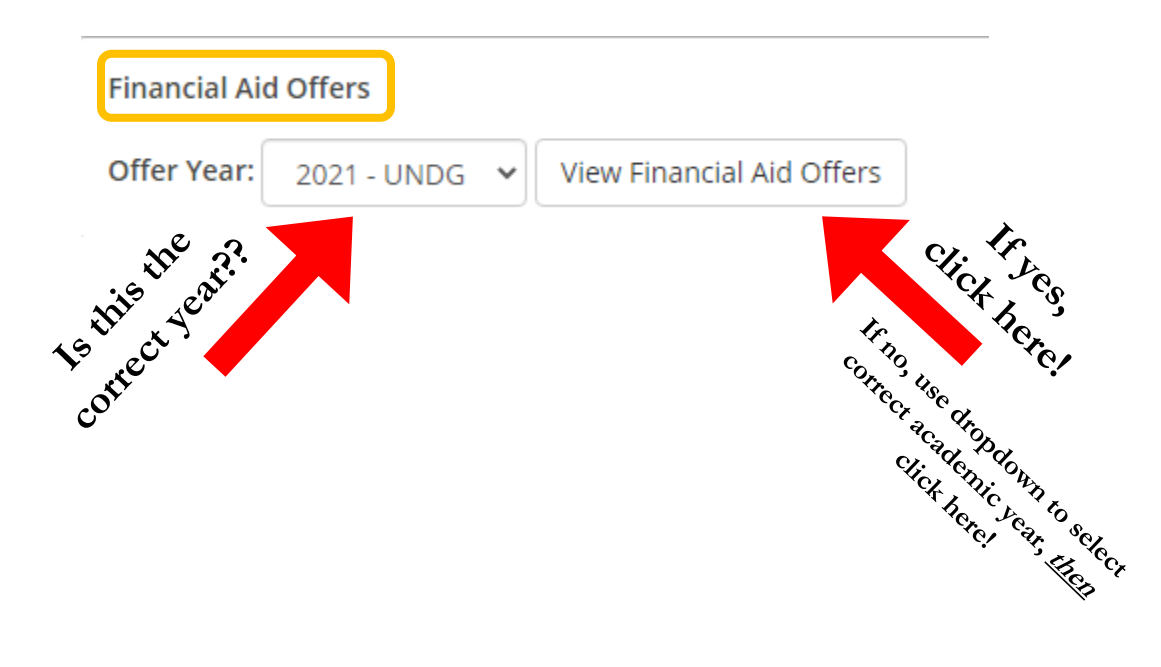

| Fina                                    | nces                                                                                                    |                            |                |                    |          |                      | \$       |  |
|-----------------------------------------|----------------------------------------------------------------------------------------------------|----------------------------|----------------|--------------------|----------|----------------------|----------|--|
| Financi<br>Offer<br>Offer Y<br>Solution | ial Aid Offers - Aid Offers List<br>s for<br>'ear: 2021 - UNDG<br>icates an offer that needs a decision. Click<br>s | here to Accept/Decline Aid |                |                    |          |                      |          |  |
|                                         | Description                                                                                                    | Total Award                | Accepted Award | Fall Semester 2020 |          | Spring Semester 2021 |          |  |
| ۲                                       | Subsidized Student Loan                                                                                             | \$3,500.00                 | \$0.00         | \$1,750.00         | Ready    | \$1,750.00           | Ready    |  |
| >                                       | Unsub Student Loan                                                                                                  | \$2,000.00                 | \$0.00         | \$1,000.00         | Ready    | \$1,000.00           | Ready    |  |
|                                         | Pell Grant                                                                                                    | \$6,345.00                 | \$6,345.00     | \$3,173.00         | Accepted | \$3,172.00           | Accepted |  |
|                                         | Supplement Educ Oppr Grt                                                                                            | \$100.00                   | \$100.00       | \$50.00            | Accepted | \$50.00              | Accepted |  |
|                                         | Men's Track/CC T/B/SF S                                                                                             | \$2,376.00                 | \$2,376.00     | \$1,188.00         | Accepted | \$1,188.00           | Accepted |  |
|                                         | Total                                                                                                    | \$14,321.00                | \$8,821.00     | \$7,161.00         |          | \$7,160.00           |          |  |

Accept/Decline Aid

|           | Offer Year: | 2021 - UNDG 🗸                                                                |            |             |  |  |  |
|-----------|-------------|------------------------------------------------------------------------------|------------|-------------|--|--|--|
|           | » Indicates | > Indicates an offer that needs a decision. Click here to Accept/Decline Aid |            |             |  |  |  |
| see       | Offers      |                                                                              |            |             |  |  |  |
| If you c. | De          | scription                                                                    |            | Total Award |  |  |  |
| these     | 🔵 🔊 Su      | bsidized Student Lo                                                          | an         | \$3,500.00  |  |  |  |
|           | 📕 🛞 Ur      | sub Student Loan                                                             |            | \$2,000.00  |  |  |  |
|           | Pe          | ll Grant                                                                     | \$6,345.00 |             |  |  |  |
| . 17      | Su          | pplement Educ Opp                                                            | or Grt     | \$100.00    |  |  |  |
| click     | Me          | en's Track/CC T/B/SF                                                         | S          | \$2,376.00  |  |  |  |
| here      | То          | tal                                                                          |            | \$14,321.00 |  |  |  |
|           | Accept/De   | ecline Aid                                                                   |            |             |  |  |  |

## Offer Year: 2021 - UNDG

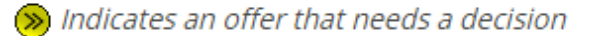

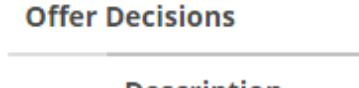

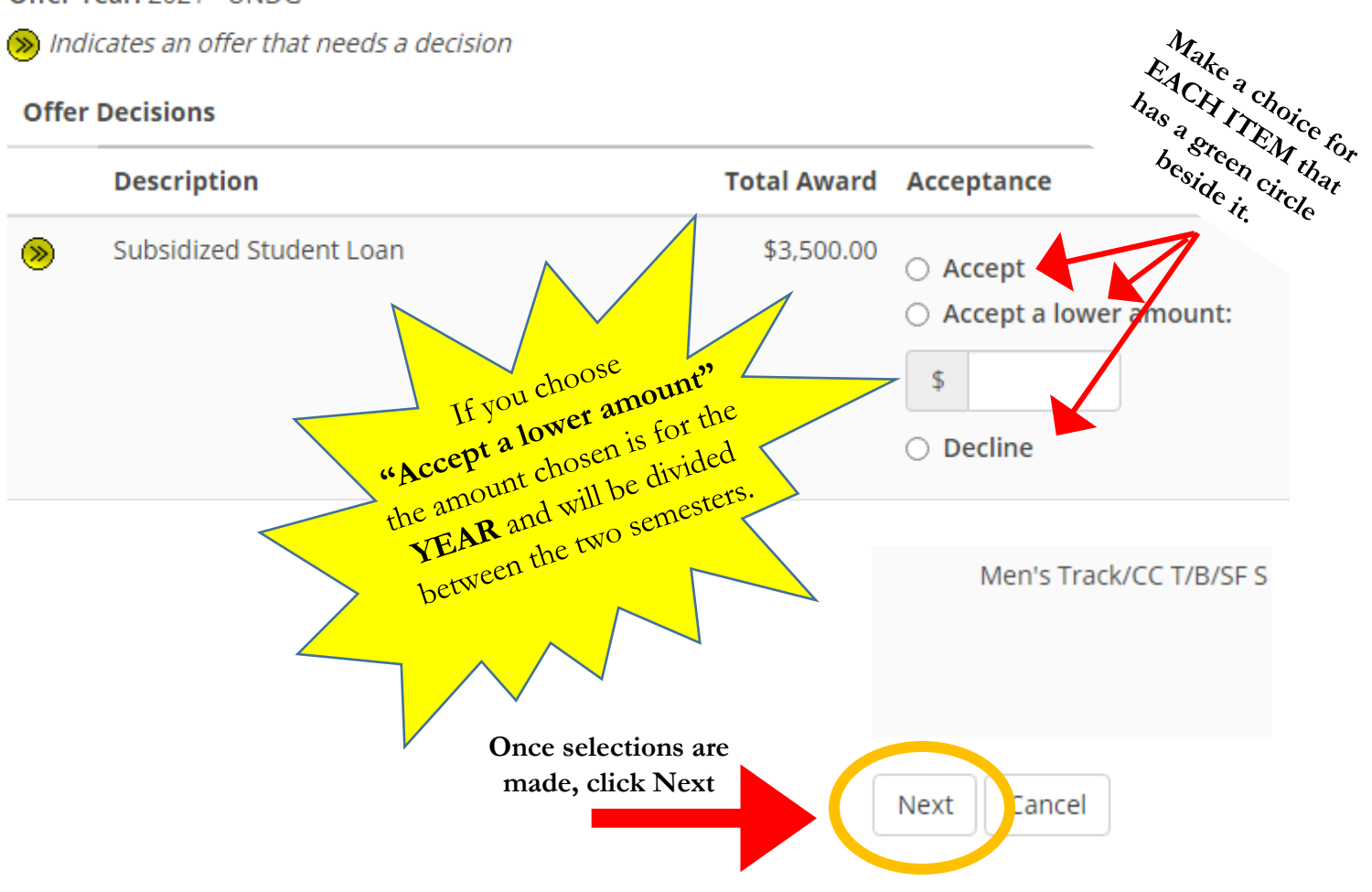

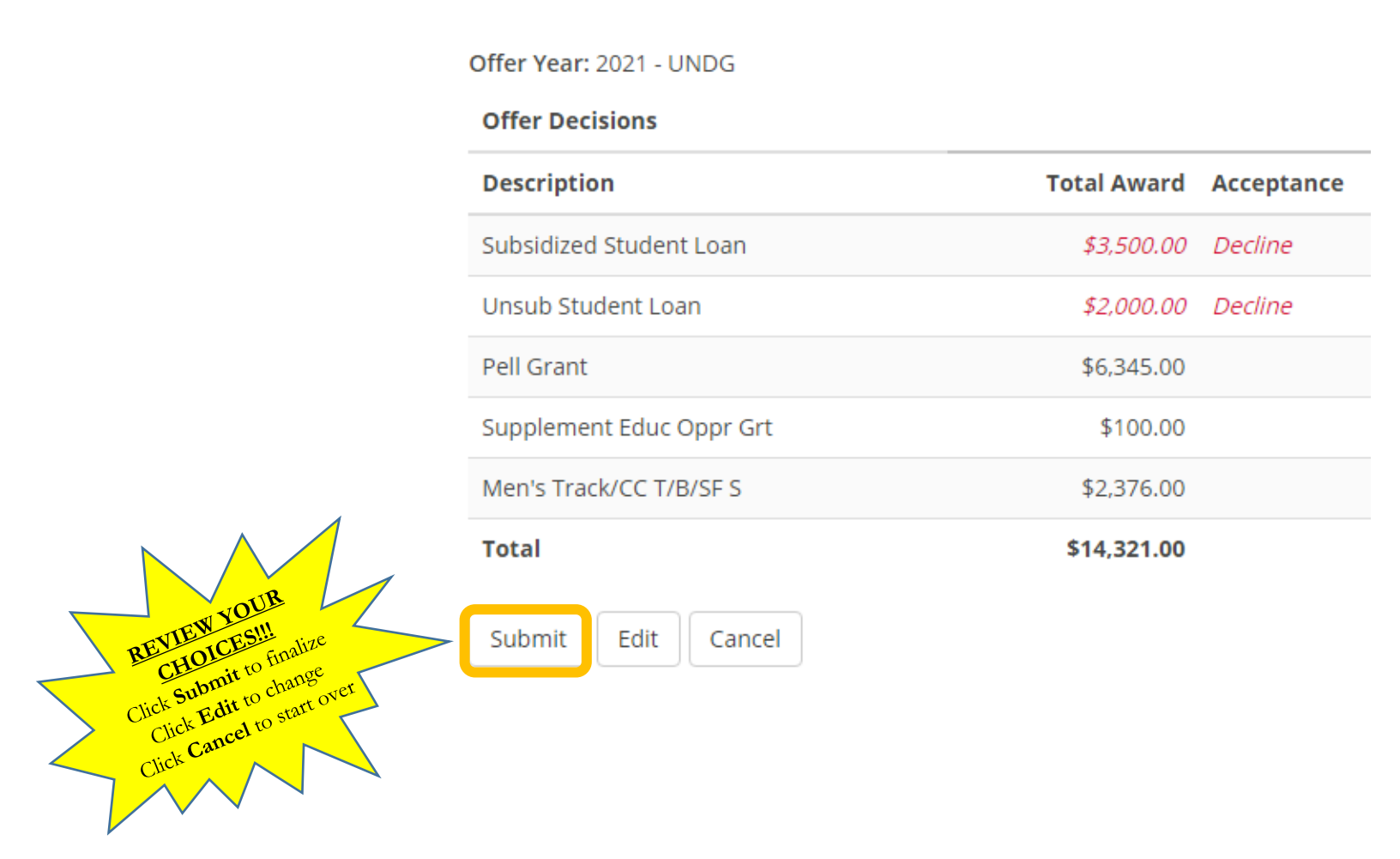

# \*\*\* If student is accepting LOANS from Allen for the first time\*\*\*

Visit https://studentaid.gov/ and log in using your FAFSA user ID and Password

| $\leftrightarrow$ $\rightarrow$ C $\triangle$ studentaio            | d.gov                                                                       |                                                      |                         |                                 | ☆ 윩                    | Θ (     |
|---------------------------------------------------------------------|-----------------------------------------------------------------------------|------------------------------------------------------|-------------------------|---------------------------------|------------------------|---------|
| An official website of the United States go                         | vernment.                                                                   |                                                      |                         | He                              | Ip Center English   I  | Español |
| Federal Student Aid                                                 | UNDERSTAND<br>AID                                                           | APPLY<br>For AID                                     | COMPLETE AID<br>PROCESS | MANAGE<br>LOANS <sup>×</sup> Lo | og In   Create Account | Q       |
| You Are<br>Smartes                                                  | America's<br>st Investm                                                     | s<br>nent                                            |                         | Log In                          |                        |         |
| The U.S. Depa<br>Federal Stude<br>billion in fina<br>or career scho | rtment of Educa<br>nt Aid provides i<br>ncial aid to help<br>ool each year. | tion's office of<br>more than \$12<br>pay for colleg | 0 C                     | reate Account                   |                        |         |
|                                                                     |                                                                             |                                                      |                         |                                 |                        |         |
| Considering                                                         | In School                                                                   |                                                      | Parent                  | In                              | Repayment              |         |

- Entrance Loan Counseling
- Master Promissory Note

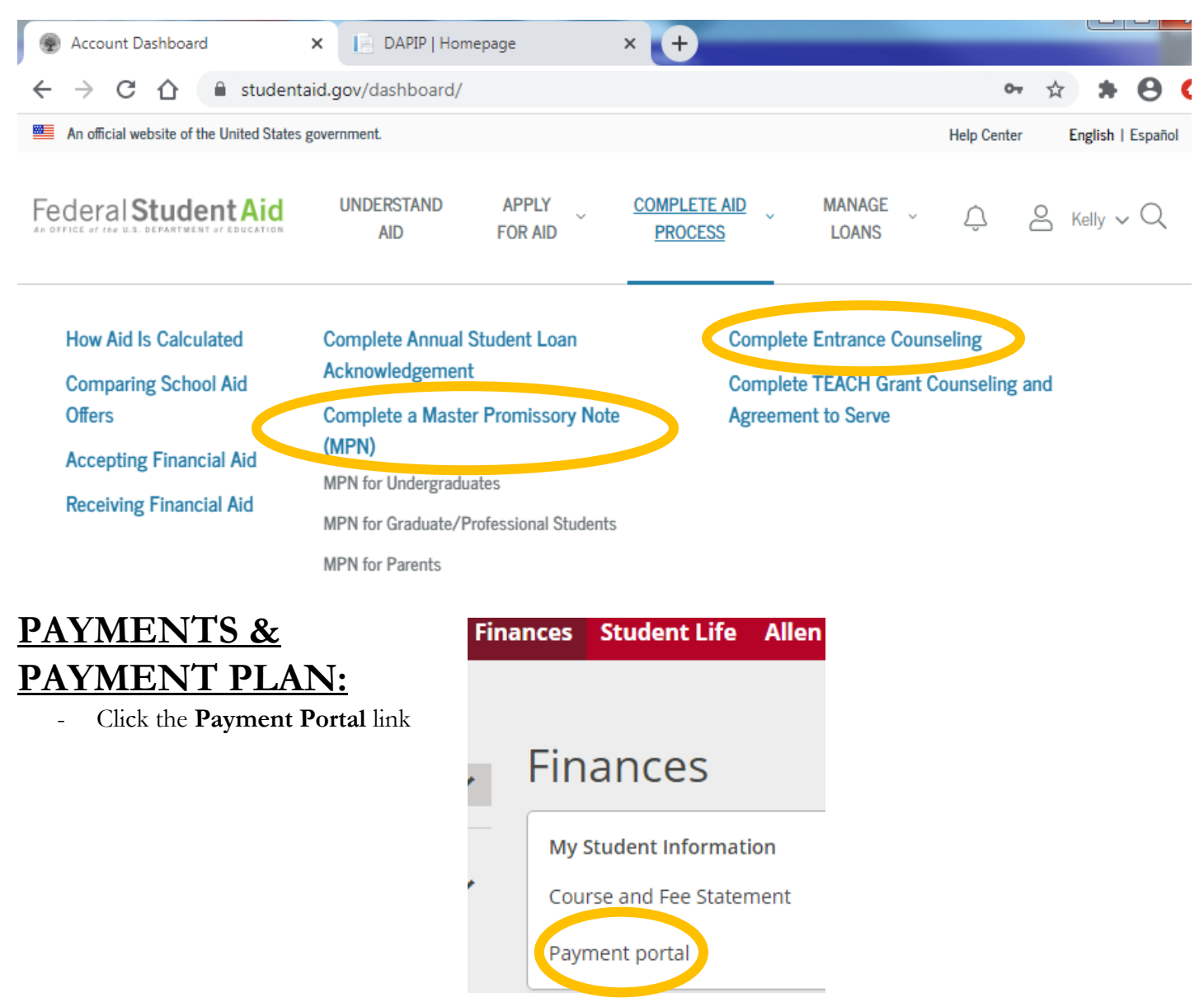

In the next screen, you'll create an account by entering all requested contact information. When finished Click the Next button.

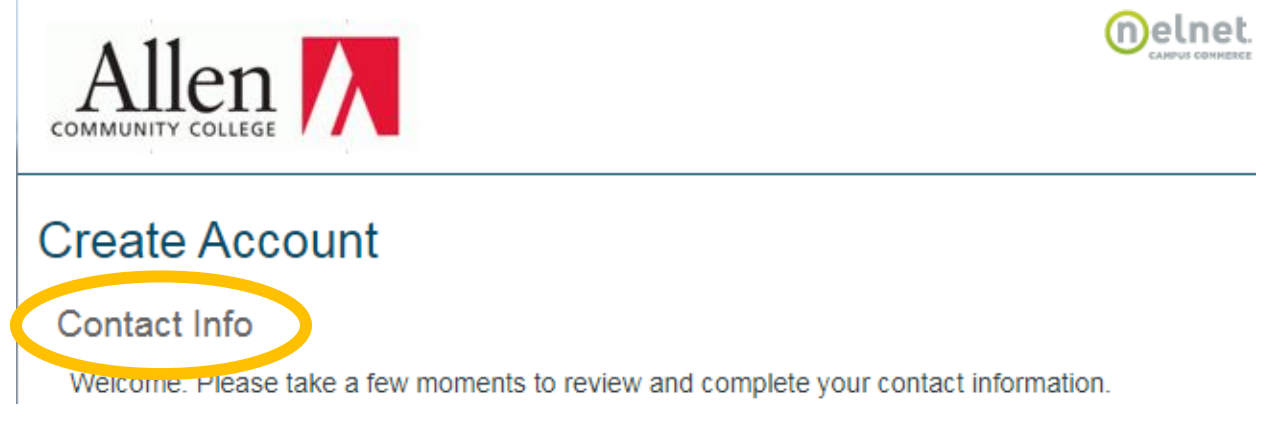

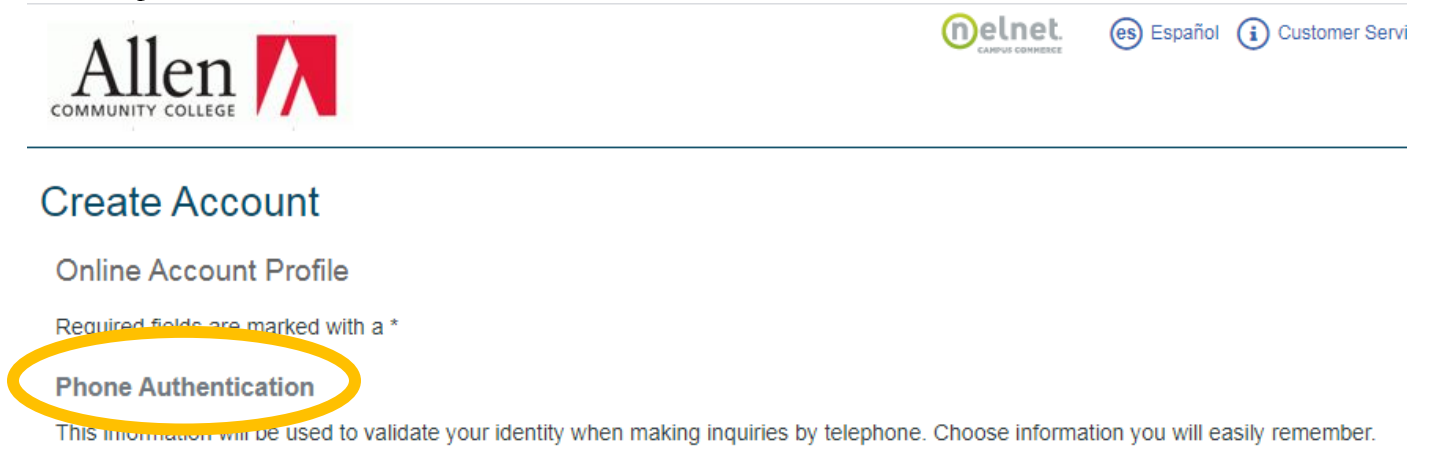

Once completed, you will be taken to your Allen Payment Portal. There, you can see your balance due and payment activity as well as make a payment with your credit or debit card.

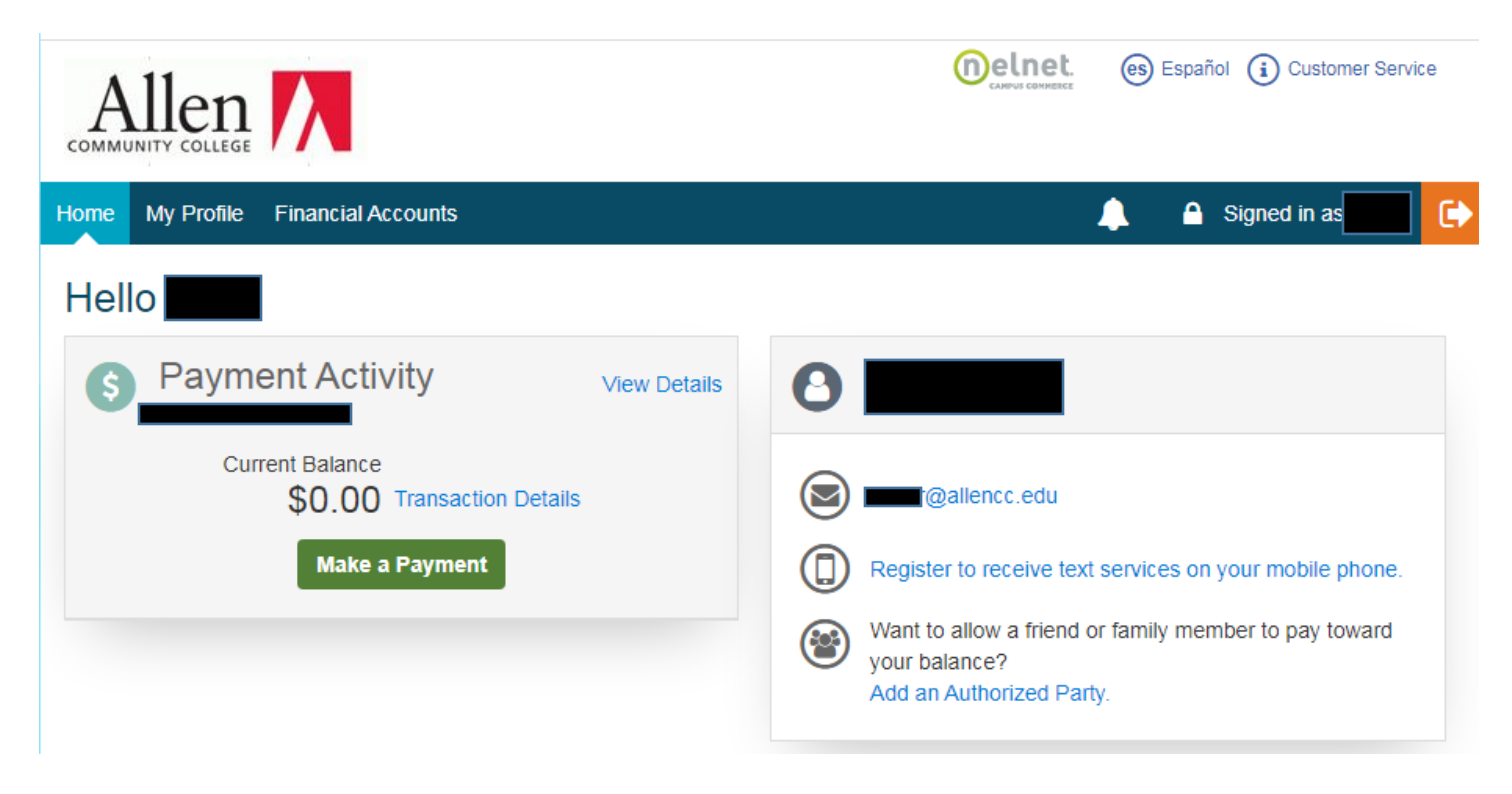

You will also use this page to view details and progress of your payment plan, if one has been setup.

As always, feel free to contact Financial Aid with any questions! 620-901-6305 finaid@allencc.edu